### 110年護產人員問卷填寫途徑說明

(由護動 e 起來平台進入)

登入步驟1:

搜尋護動 e 起來首頁(https://nurse.mohw.gov.tw)→最新公告 News→點選「110 年醫院護產人員問卷(護產人員填報平台)」

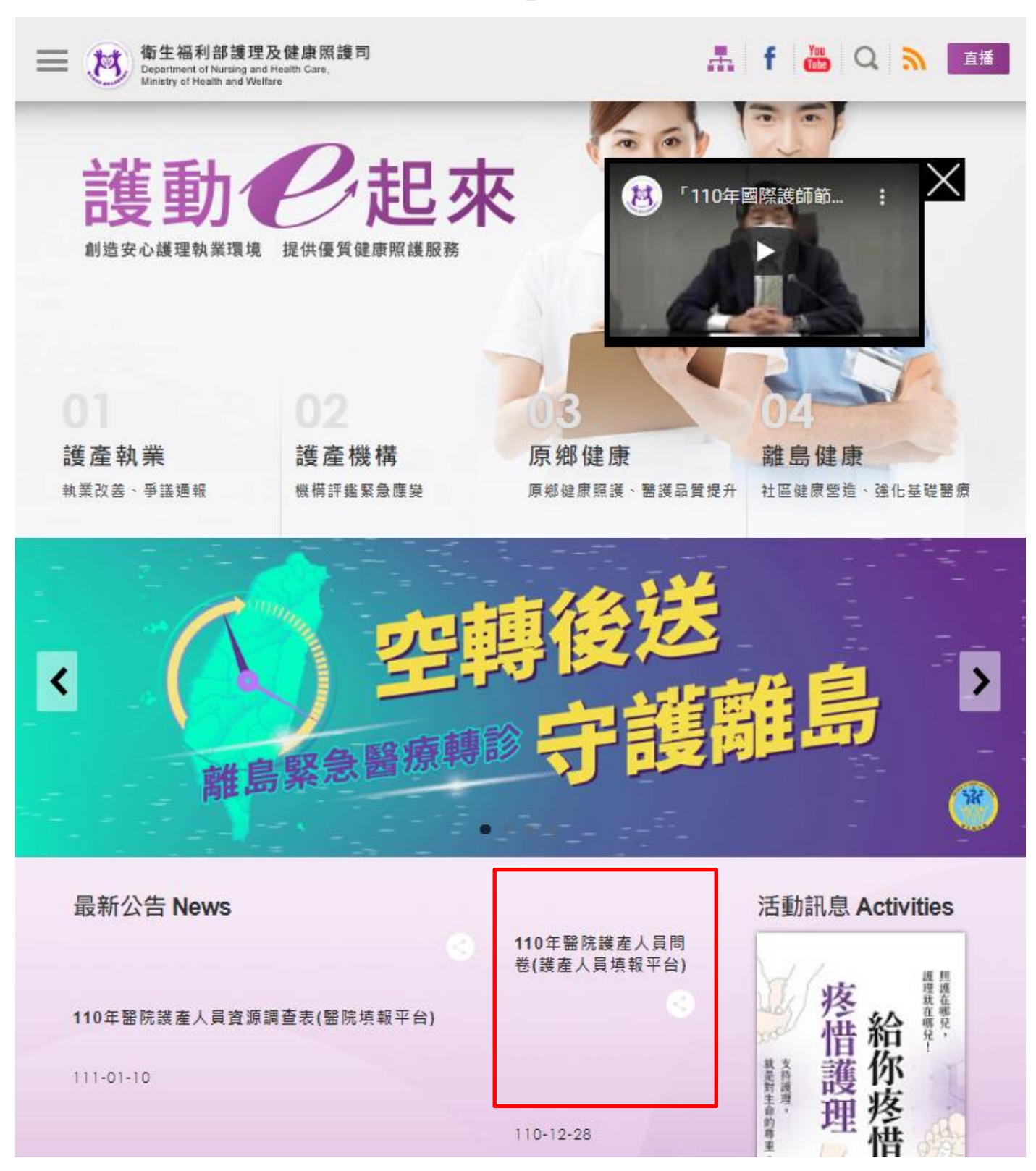

#### 登入步驟2:

進入「醫事系統入口網」,由醫事系統入口網「一般登入」輸入帳號密碼進入。

|                        | VEDICAL<br>CARE    |                                              |
|------------------------|--------------------|----------------------------------------------|
| ●<br>一般登入  HCA憑證登入     | 忘記密碼 忘記帳號          | 尚日明時                                         |
| 中長號:                   | 身分證號(或居留證號)        | <b>吊                                    </b> |
| 密碼: ••••••             |                    | 問題                                           |
| 請輸入驗證碼:<br>R4kid 更新驗證碼 | 查詞是否已開速<br>請輸入驗證碼: |                                              |
|                        | QQ2DP 更新驗證碼        | 帳號開通                                         |
| 誉人                     | 下一歩                | 限首次登入之醫事人員                                   |

登入步驟3:

進入醫事系統入口網後→點選「護產積分」

| 御生編利部<br><b>醫事系統入口網</b><br>Medical Affairs System Portal |          |
|----------------------------------------------------------|----------|
|                                                          |          |
| 首頁 ◆ 登出 →                                                |          |
|                                                          | 常見<br>問題 |
|                                                          |          |
| 常見問題                                                     | _        |

### 登入步驟4:

# 看到好康報報,點選 **立即填寫。**

| 资<br>續生福利部<br><sup>繼續教育護產積分管</sup> | · · · · · · · · · · · · · · · · · · ·                                                                                                | PREASE AND AND AND AND AND AND AND AND AND AND             | All a   |  |  |
|------------------------------------|----------------------------------------------------------------------------------------------------|------------------------------------------------------------|---------|--|--|
| 使用手册下载。                            | 使用者:F22 上灾登入時間:                                                                                                    | 2021/12/23 16:40:25 版面模式: Crisp ~ 登出                       |         |  |  |
|                                    | 公告                                                                                                    |                                                            |         |  |  |
|                                    |                                                                                                    |                                                            |         |  |  |
| - 🗅 個人類活動                          | 醫事人員執業登記及繼續教育辦法 系統管理者                                                                                                    | 1030109                                                    |         |  |  |
|                                    | 鎮開課單位依本署101年7月9日衛署醫 系統管理者                                                                                                    | 1020628                                                    |         |  |  |
| 🕒 個人積分查詢                           |                                                                                                    | 1020128                                                    |         |  |  |
| □ 🕒 個人信箱                           | 好康報報                                                                                                    | 1020108                                                    | Y       |  |  |
|                                    | 親愛的進理人員・您好:<br>本部將於即日起至1111年1月23日期間進行進理人員問卷調查。<br>政策重要參考,請您依臨床實際情形填寫,於本調查期限內完<br>師/士或專科進理師繼續教育積分2點(課程方式:雜誌通訊課程<br>程)・謝謝您的協助,並祝您平安順利。 | 調查結果將作為進理<br>成填報,可獲得進理<br>計,課程類別:專業課<br>1050114<br>1050114 | 8筆 常見問題 |  |  |
|                                    |                                                                                                    | 1041021                                                    |         |  |  |
|                                    | 針對審查狀態為通過之素件已有這件功 系統管理者                                                                                                    | 1040105                                                    |         |  |  |
|                                    | 🔣 🔇   第 🧻 頁·共4頁   🔪 💓   😋   毎頁                                                                                                    | 顧示 ∨ 筆記録 頭示1-10筆,共4                                        | 10筆     |  |  |
|                                    |                                                                                                    |                                                            |         |  |  |
|                                    | 修訂台灣護理學會積分審定作業規範,                                                                                                    | 1050114                                                    |         |  |  |
|                                    | 台灣醫療繼續教育推廣學會自即日起為 台灣醫療繼續教育                                                                                                    | 推攝學會(總理師/士) 1011122                                        |         |  |  |
|                                    | 台灣專科講理師學會自即日起同時為講 台灣專科講理師學                                                                                                    | 會(專科編種師) 1010523                                           |         |  |  |
| 客殿専線:(02)7738-2008                 | 中華民國急重症進理學會自即日超開始 中華民國急重症進                                                                                                    | 理學會 1010418                                                | Y       |  |  |
| 客服信箱:nmcs@tradevan.com.tw          | 《 ( ) 第 1 頁·共2頁   》   〇 ) 每頁                                                                                                    | 職示 → 筆記録 顧示1-10筆,共1                                        | 2=      |  |  |

### 登入步驟5:

## 填完問卷後,按填完送出,即可取得2點的繼續教育積分。

| 110年護產人員問卷                                                                                                    |                  | $\odot$                              |  |  |  |
|----------------------------------------------------------------------------------------------------|------------------|--------------------------------------|--|--|--|
|                                                                                                    |                  | 本項護理人力資源調查如有任何疑問請電洽:(02)8590-7106汪小姐 |  |  |  |
| 親愛的護理人員,您好:<br>本部將於即日起至111年1月23日期間進行護理人員問卷調查,調查結果將作為護理政策重要參考,請您依臨床實際情形填寫,於本調查期限內完成<br>填報,可獲得護理師/士或專科護理師繼續教育積分2點(課程方式:雜誌通訊課程;課程類別:專業課程)。謝謝您的協助,並祝您平安順利。 |                  |                                      |  |  |  |
| *填表人:                                                                                                    |                  |                                      |  |  |  |
| *身份證字號:                                                                                                    | F2. 110465       |                                      |  |  |  |
| *聯絡電話:                                                                                                    | 0919123123       |                                      |  |  |  |
| *電子郵件:                                                                                                    | test@abc.com     |                                      |  |  |  |
| *性別:                                                                                                    | ○ 男 ◉ 女 ○ 其他     |                                      |  |  |  |
| *出生年:                                                                                                    | 1984             |                                      |  |  |  |
| *護理最高教育程度:                                                                                                    | ○ 高職 ○ 専科 ○ 大學(含 | 言法、四技) ○ 碩士 ○ 博士                     |  |  |  |
| *護理工作總年資:                                                                                                    | 36年8月            |                                      |  |  |  |
| 最後一次歇業機構:                                                                                                    |                  | :(歇業日期: 1999/05/25 )                 |  |  |  |
| *是否全年執業未問斷:                                                                                                    | ○ 是 ○ 否          |                                      |  |  |  |
| 執業機構:                                                                                                    | 國XX臺灣大學醫學院附設醫    |                                      |  |  |  |
| *護理部門:                                                                                                    | ○是○否             |                                      |  |  |  |
| 填好送出                                                                                                    |                  |                                      |  |  |  |